راهنمای ورود به حساب کاربری به منظور صدور و ابطال واحدها از طریق تارنمای صندوق سرمایهگذاری مشترک پیشرو

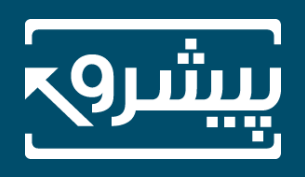

#### ابتدا لازم است گزینه "ورود" (در بالا سمت چپ تارنما) را انتخاب نمایید.

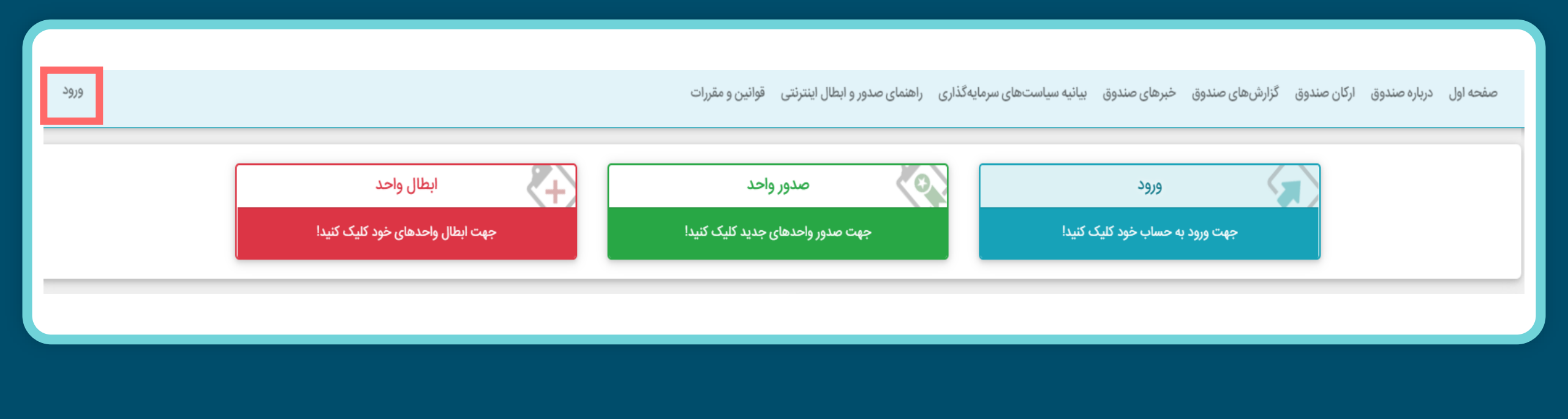

اگر برای اولین بار قصد ورود به پنل کاربری شخصی خود را دارید، روی گزینه "فراموشی رمز عبور" کلیک نمایید.

| نکات امنیتے                                                                                                    |                        | ورود     |
|----------------------------------------------------------------------------------------------------|------------------------|----------|
|                                                                                                    | ب کاربری خود وارد شوید | به حساد  |
| مديريت رمز عبور                                                                                                    |                        |          |
| <ul> <li>هنگام دریافت رمز عبور برای ورود به سامانه، رمز عبور را با اولین ورود به سامانه تغییر دهید.</li> </ul>                                                                                                    | نام کاربری             | <b>a</b> |
| <ul> <li>هرگز اطلاعات کاربری خود از جمله نام و رمز عبور را در اختیار دیگران قرار ندهید و آن را در فواصل زمانی (حداقل هر سه ماه) و همچنین با</li> </ul>                                                                                                |                        |          |
| به ضرورت تغییردهید.                                                                                                    | کلمه عبور              |          |
| <ul> <li>هنگام ورود نام و رمز عبور سامانه ، از عدم رویت آن توسط دیگران اطمینان حاصل نمایید.</li> </ul>                                                                                                    |                        |          |
| <ul> <li>از تبت و و ذخیره نمودن نام و رمز عبور بروی کاغذ، فایل و خودداری نمایید.</li> </ul>                                                                                                    |                        |          |
| <ul> <li>جهت ورود نام و رمز عبور شامانه ، ترجيحا از صفحه ظيد مجازي تعبيه شده در سايت استفاده تماييد.</li> <li>از از تخاط مدر منظر مدار خط مال تعاد شما متلف شام خالفه من دام محد به سامانه المتناب نماييد.</li> </ul>                                 |                        | 0        |
| <ul> <li>ار التحاب (مرعبور قابل خدس تطیر من توند، شماره نفس، شماره شاشامه و، برای ورود به شامانه ، اجتباب طایید.</li> <li>تمصیه می گردد من عبور خداقا، هشت کارکتر، تکرین از جروف دنگر م کوچک اعداد م کاراکترهای مرده نظیر، # ا م غیره باشد</li> </ul> |                        |          |
| و توجید کی ترده (مر عبور عنامل عشف فارغر، ترجیبی از تروف بزرگ و توچیک اعماد و فار تعریکی ویژه عمیر ۲۰۱۰ و عیره باشد.                                                                                                    | ورود                   |          |
| پیشگیری از سوءاستفادههای اینترنتی                                                                                                    | یوشی رمز عبور          | » فراه   |
| هنگام باز کردن سامانه به آدرس و پروتکل آن توجه شود، گاهی مواقع مهاجمان سایتی مشابه به سایت هدف طراحی می کنند و آدرس آنرا مشابه                                                                                                    |                        |          |
| به سایت هدف قرار می دهند تا از این طریق کاربران را فریب دهند و به نام کاربری و رمز عبور آنها دست پیدا کنند. به منظور جلوگیری از قرارگرفتن                                                                                                    |                        |          |
| در معرض جعل و سوءاستفاده اینترنتی، توصیه به رعایت موارد زیر می گردد :                                                                                                    |                        |          |
| <ul> <li>به منظور استفاده از سامانه صرفاً از طریق مراجعه مستقیم به سایت و یا با استفاده از وبسایت مدیر صندوق اقدام نمایید.</li> </ul>                                                                                                    |                        |          |
| <ul> <li>از بروزرسانی مستمر سیستم عامل، مرورگر وب و سایر نرم افزارهای نصب شده روی رایانه، تبلت و گوشی موبایل خود اطمینان حاصل<br/>نمایید.</li> </ul>                                                                                                  |                        |          |
| <ul> <li>استفاده از آنتی ویروس معتبر و بروز شده بروی رایانه، تبلت و گوشی موبایل خطر به سرقت رفتن اطلاعات محرمانه شما را کاهش می ده</li> </ul>                                                                                                    |                        |          |

با کلیک بر روی فراموشی رمز عبور، گزینه "بازیابی کلمه عبور با استفاده از شماره تلفن همراه" را انتخاب کرده و روی گزینه "بعدی" کلیک نمایید.

|        | اگر کلمه عبور را فراموش نمودهاید از یکی از روهای زیر میتوانید آن را بازیابی کنید |
|--------|----------------------------------------------------------------------------------|
|        | 🔿 تماس با مدیریت صندوق با استفاده از اطلاعات صفحه شعبه های صندوق                 |
|        | 🔘 بازیابی کلمه عبور با استفاده از شماره تلفن همراه                               |
|        |                                                                                  |
| انصراف |                                                                                  |
|        |                                                                                  |

کد ملی خود و کد امنیتی را وارد و روی گزینه "بعدی" کلیک نمایید. (در نظر داشته باشید که اعداد به صورت انگلیسی وارد شود.)

|             | د<br>     | . ملی خود را وارد نمایی | لطفا كد |
|-------------|-----------|-------------------------|---------|
|             | کد امنیتی | 229                     | C       |
|             |           |                         |         |
| انصراف بعدی |           |                         |         |

یک کدشناسایی برای شما با شماره موبایلی که ثبت نام کردهاید ارسال میشود. کد شناسایی و کد امنیتی را وارد و روی گزینه "بعدی" کلیک نمایید.

| ب کد شناسایی به شماره زیر ارسال شده است. لطفا آن را در کادر زیر وارد کنید. | یک |
|----------------------------------------------------------------------------|----|
| 09*****70                                                                  | 38 |
| کد شناسایی                                                                 |    |
| ت 1 0864 دامنیتی                                                           |    |
|                                                                            |    |
|                                                                            |    |

در این مرحله "رمز عبور جدید" و "تایید رمز عبور جدید" (در نظر داشته باشید که اعداد به صورت انگلیسی وارد شود.) را وارد و روی گزینه تایید کلیک نمایید. بعد از کلیک روی گزینه "تایید"، شما وارد حساب کاربری خود میشوید. توجه! : در این قسمت نام کاربری خود را یادداشت کنید و در نظر داشته باشید که نام کاربری غیر قابل تغییر میباشد.

| » طول رمز عبور باید<br>» در آن از حروف کو | حداقل 8 کاراکتر باشد<br>چک، حروف بزرگ و عدد استفاده شده باشد |
|-------------------------------------------|--------------------------------------------------------------|
| نام کاربری                                | 56933                                                        |
| رمز عبور جدید 🖈                           | رمز عبور جدید                                                |
| تأیید رمز عبور جدید 🖈                     | تأييد رمز عبور جديد                                          |

در صورتی که رمز عبور خود را فراموش کردهاید روی گزینه "فراموشی رمز عبور" کلیک نمایید.

| نكات امنيتي                                                                                                    | 3999                         |
|----------------------------------------------------------------------------------------------------|------------------------------|
|                                                                                                    | به حساب کاربری خود وارد شوید |
| مديريت رمر عبور                                                                                                    |                              |
| <ul> <li>هنگام دریافت رمز عبور برای ورود به سامانه، رمز عبور را با اولین ورود به سامانه تغییر دهید.</li> </ul>                                                                                                    | 🛔 نام کاربری                 |
| <ul> <li>هرگز اطلاعات کاربری خود از جمله نام و رمز عبور را در اختیار دیگران قرار ندهید و آن را در فواصل زمانی (حداقل هر سه ماه) و همچنین</li> </ul>                                                                        |                              |
| به ضرورت تغییردهید.<br>گ                                                                                                    | 🖬 کلمه عبور                  |
| <ul> <li>هنگام ورود نام و رمز عبور سامانه ، از عدم رویت ان توسط دیگران اطمینان حاصل نمایید.</li> </ul>                                                                                                    |                              |
| <ul> <li>از تبت و و دخیره نمودن نام و زمر عبور بروی ناعد، قایل و خودداری نمایید.</li> <li>جمت مرمد نام مرمز عبور سامانه، ترجید مال نام محانی تعییه شده در سامت استفاده نمادید.</li> </ul>                                  |                              |
| <ul> <li>از انتخاب رمز عبور شاهانه ، ترجیف ، طفعت نید شجاری طبیه شده در سیف استفاده سیود.</li> <li>از انتخاب رمز عبور قابل جدس نظیر سال تماد، شماره تلفن، شماره شناسنامه و برای ورود به سامانه ، اجتناب نمایید.</li> </ul> |                              |
| <ul> <li>توصیه می گردد رمز عبور حداقل هشت کارکتر، ترکیبی از حروف بزرگ و کوچک، اعداد و کاراکترهای ویژه نظیر ، #، ! و غیره باشد.</li> </ul>                                                                                  |                              |
|                                                                                                    | ورود                         |
| پیشگیری از سوءاستفادههای اینترنتی                                                                                                    | » فراموشی رمز عبور           |
| هنگام باز کردن سامانه به آدرس و پروتکل آن توجه شود، گاهی مواقع مهاجمان سایتی مشابه به سایت هدف طراحی می کنند و آدرس آنرا مشاب                                                                                              |                              |
| به سایت هدف قرار می دهند تا از این طریق کاربران را فریب دهند و به نام کاربری و رمز عبور آنها دست پیدا کنند. به منظور جلوگیری از قرارگرفتر                                                                                  |                              |
| در معرض جعل و سوءاستفاده اینترنتی، توصیه به رعایت موارد زیر می گردد :                                                                                                    |                              |
| <ul> <li>به منظور استفاده از سامانه صرفاً از طریق مراجعه مستقیم به سایت و یا با استفاده از وبسایت مدیر صندوق اقدام نمایید.</li> </ul>                                                                                      |                              |
| <ul> <li>از بروزرسانی مستمر سیستم عامل، مرورگر وب و سایر نرم افزارهای نصب شده روی رایانه، تبلت و گوشی موبایل خود اطمینان حاصل<br/>نمایید.</li> </ul>                                                                       |                              |
| <ul> <li>استفاده از آنتی ویروس معتبر و بروز شده بروی رایانه، تبلت و گوشی موبایل خطر به سرقت رفتن اطلاعات محرمانه شما را کاهش می در</li> </ul>                                                                              |                              |

با کلیک بر روی فراموشی رمز عبور، گزینه "بازیابی کلمه عبور با استفاده از شماره تلفن همراه" را انتخاب کرده و روی گزینه "بعدی" کلیک نمایید.

|        | اگر کلمه عبور را فراموش نمودهاید از یکی از روهای زیر میتوانید آن را بازیابی کنید<br>〇 تماس با مدیریت صندوق با استفاده از اطلاعات صفحه شعبه های صندوق<br>۞ بازیابی کلمه عبور با استفاده از شماره تلفن همراه |
|--------|----------------------------------------------------------------------------------------------------|
| انصراف |                                                                                                    |

کد ملی خود و کد امنیتی را وارد و روی گزینه "بعدی" کلیک نمایید. (در نظر داشته باشید که اعداد به صورت انگلیسی وارد شود.)

| کد امنیتی کد امنیتی کد امنیتی ک |
|---------------------------------|
|                                 |
|                                 |

یک کدشناسایی برای شما با شماره موبایلی که ثبت نام کردهاید ارسال میشود. کد شناسایی و کد امنیتی را وارد و روی گزینه "بعدی" کلیک نمایید.

| یک کد شناسایی به شماره زیر ارسال شده است. لطفا آن را در کادر زیر وارد کنید. |             |
|-----------------------------------------------------------------------------|-------------|
| 09*****708                                                                  |             |
| کد شناسایی                                                                  |             |
| ید امنیتی 1 68 44                                                           |             |
|                                                                             |             |
|                                                                             | انصراف بعدى |
| 04:51                                                                       |             |

در این مرحله "رمز عبور جدید" و "تایید رمز عبور جدید" (در نظر داشته باشید که اعداد به صورت انگلیسی وارد شود.) را وارد و روی گزینه تایید کلیک نمایید. بعد از کلیک روی گزینه "تایید"، شما وارد حساب کاربری خود میشوید. توجه! : در این قسمت نام کاربری خود را یادداشت کنید و در نظر داشته باشید که نام کاربری غیر قابل تغییر میباشد.

| در رمز عبور خود موارد زیر را رع<br>» طول رمز عبور باید<br>» در آن از حروف کو | ت نمایید:<br>مداقل 8 کاراکتر باشد<br>ک، حروف بزرگ و عدد استفاده شده باشد |
|------------------------------------------------------------------------------|--------------------------------------------------------------------------|
| نام کاربری                                                                   | 56933                                                                    |
| رمز عبور جدید 🖈                                                              | رمز عبور جدید                                                            |
| تأیید رمز عبور جدید ★                                                        | تأييد رمز عبور جديد                                                      |
|                                                                              | تأييد                                                                    |

در صورتی که قبلا در صندوق ثبت نام و نام کاربری و کلمه عبور دریافت کرده باشید، میتوانید با وارد کردن نام کاربری و رمز عبور و انتخاب گزینه ورود، به پنل کاربری شخصی خود دسترسی پیدا نمایید.

| نکات امنیتی<br>مدینیت بوذعیور                                                                                                    | <b>ورود</b><br>به حساب کاربری خود وارد شوید                            |
|----------------------------------------------------------------------------------------------------|------------------------------------------------------------------------|
| <ul> <li>هنگام دریافت رمز عبور برای ورود به سامانه، رمز عبور را با اولین ورود به سامانه تغییر دهید.</li> <li>هنگام دریافت رمز عبور برای ورود به سامانه، رمز عبور را با اولین ورود به سامانه تغییر دهید.</li> <li>هرگز اطلاعات کاربری خود از جمله نام و رمز عبور را در اختیار دیگران قرار ندهید و آن را در فواصل زمانی (حداقل هر سه ماه) و همچنیر به ضرورت تغییردهید.</li> <li>هنگام ورود نام و رمز عبور سامانه ، از عدم رویت آن توسط دیگران اطمینان حاصل نمایید.</li> </ul>                                                                                                    | <ul> <li>انام کاربری</li> <li>نام کاربری</li> <li>کلمه عبور</li> </ul> |
| <ul> <li>از تبت و و دخیره نمودن نام و رمز عبور بروی کاغد، فایل و خودداری نمایید.</li> <li>جهت ورود نام و رمز عبور سامانه ، ترجیحاً از صفحه کلید مجازی تعبیه شده در سایت استفاده نمایید.</li> <li>از انتخاب رمز عبور قابل حدس نظیر سال تولد، شماره تلفن، شماره شناسنامه و، برای ورود به سامانه ، اجتناب نمایید.</li> <li>توصیه می گردد رمز عبور حداقل هشت کارکتر، ترکیبی از حروف بزرگ و کوچک، اعداد و کاراکترهای ویژه نظیر ، #، ! و غیره باشد.</li> </ul>                                                                                                    | کد امنیتی کد امنیتی ورود                                               |
| پیشگیری از سوءاستفادههای اینترنتی<br>هنگام باز کردن سامانه به آدرس و پروتکل آن توجه شود، گاهی مواقع مهاجمان سایتی مشابه به سایت هدف طراحی می کنند و آدرس آنرا مش<br>به سایت هدف قرار می دهند تا از این طریق کاربران را فریب دهند و به نام کاربری و رمز عبور آنها دست پیدا کنند. به منظور جلوگیری از قرارگرهٔ<br>در معرض جعل و سوءاستفاده اینترنتی، توصیه به رعایت موارد زیر می گردد :<br>• به منظور استفاده از سامانه صرفاً از طریق مراجعه مستقیم به سایت و یا با استفاده از وبسایت مدیر صندوق اقدام نمایید.<br>• از بروزرسانی مستمر سیستم عامل، مرورگر وب و سایر نرم افزارهای نصب شده روی رایانه، تبلت و گوشی موبایل خود اطمینان حاصل<br>نمایید. | » فراموشی رمز عبور                                                     |

در صفحه اصلی تارنمای صندوق وارد منوی صدور واحد شوید و نوع پرداخت خود را انتخاب نمایید.

| ابطال واحد | صدور واحد | ليست درخواستها | گردش حساب | اطلاعات سرمايهگذار | كاردكس سرمايهگذار            |
|------------|-----------|----------------|-----------|--------------------|------------------------------|
|            |           |                |           |                    | » گردش حساب                  |
| مانده      | بستانكار  | بدهکار         | توضيحات   | تاريخ              | رديف                         |
|            | o         | 0              |           |                    | جمع                          |
|            | 197,699   | » قيمت ابطال   |           | ٥                  | » مانده واحد                 |
|            | ۱۹۸,۷۲۱   | » قیمت صدور    |           | \F~o/oY/YF         | » تاریخ آخرین NAV محاسبه شده |
|            |           |                |           | منز باختنا 🔺       | نهع بداخت                    |
|            |           |                |           | 🚽 المكان طيد       | 7. C)                        |

# **نحوه صدور واحد** پرداخت از طریق فیش:

| 🜲 انتخاب کنید            | نوع پرداخت |
|--------------------------|------------|
| انتخاب كنيد              |            |
| پرداخت از طریق فیش       |            |
| پرداخت از درگاه اینترنتی |            |

پرداخت از طریق فیش:

| فاريح فيس واريري         |                                      |   |
|--------------------------|--------------------------------------|---|
| شماره فیش/شماره پیگیری 🗙 | P                                    |   |
| مبلغ درخواستی برای صدور  |                                      | ٣ |
| حداقل مبلغ صدور          | ۲۰۸٫۶۵۸ ریال                         |   |
| تعداد واحد برآوردی صدور  |                                      |   |
| شماره حساب صندوق         | 🗢 بانک ملت 4491619461 سپرده کوتاه مد | ۴ |
| نام بانک واریز کننده     |                                      |   |
| نام شعبه واریز کننده 🖈   |                                      | 8 |
| تصویر فیش واریزی         | 🌲 فایل تصویر را انتخاب نمایید        | V |

توضيح هر بخش در صفحه بعد شرح داده شده است.

پرداخت از طریق فیش:

۱- تاریخ فیش واریزی را وارد نمایید. ۲- شماره فیش/ شماره پیگیری را وارد نمایید. ۳- مبلغ درخواستی برای صدور را وارد نمایید. ۴- شماره حساب صندوقی که به آن به پول واریز کردهاید را انتخاب نمایید. ۵- نام بانک واریز کننده را وارد نمایید. ۶- در قسمت "نام شعبه واریز کننده"، "کارگزاری مفید" را وارد نمایید. ۷- تصویر فیش واریزی را بارگذاری نمایید. ۸- گزینه " قوانین و مقررات درخواست اینترنتی را خوانـده و میپـذیرم" را انتخـاب نمایید و روی "گزینه" ثبت کلیک نمایید.

در نظر داشته باشید، از آنجا که درخواست صدور واحد شما بعد از دو روز کاری انجام میپذیرد، محاسبه تعداد واحد صدور برآورد شده به صورت تقریبی میباشد.

پرداخت از طریق درگاه اینترنتی

| ؛ انتخاب کنید            | نوع پرداخت |
|--------------------------|------------|
| انتخاب كنيد              |            |
| پرداخت از طریق فیش       |            |
| پرداخت از درگاه اینترنتی |            |
|                          |            |
|                          |            |
|                          |            |
|                          |            |

این روش با یکی از کارتهای شتاب و داشتن رمز دوم اینترنتی انجام پذیر است و سقف واریز در هر روز پانصد میلیـون ریال است.

پرداخت از طریق درگاه اینترنتی:

| Y,IYA1,18F | » قیمت صدور | 1Fso/oY/YV                                                          | » تاریخ آخرین NAV محاسبه شده                                               |
|------------|-------------|---------------------------------------------------------------------|----------------------------------------------------------------------------|
|            |             |                                                                     |                                                                            |
|            |             | 3,000,000                                                           | مبلغ درخواستی برای صدور                                                    |
|            |             | ۲٫۵۰۰٫۲۲۲ ریال                                                      | حداقل مبلغ صدور                                                            |
|            |             | 1                                                                   | تعداد واحد برآوردی صدور                                                    |
|            | P           | درگاه ملت (بانک ملت- 5802399850)                                    | درگاه پرداخت                                                               |
| اثبت       |             | ی را خوانده و میپذیرم.                                              | 🖌 قوانین و مقررات درخواست اینترنت                                          |
|            | ۲           | ا<br>\$ درگاه ملت (بانک ملت- 5802399850)<br>ی را خوانده و می پذیرم. | تعداد واحد برآوردی صدور<br>درگاه پرداخت<br>قوانین و مقررات درخواست اینترنت |

توضیح هر بخش در صفحه بعد شرح داده شده است.

پرداخت از طریق درگاه اینترنتی:

۱- مبلغ درخواستی برای صدور را وارد نمایید.

۲- درگاه پرداخت اینترنتی را انتخاب نمایید.

۳- گزینه "قوانین و مقررات اینترنتی را خوانده و میپـذیرم" را انتخـاب و روی گزینـه "ثبـت" کلیـک نمایید.

در نظر داشته باشید، از آنجا که درخواست صدور واحد شـما بعـد از دور روز کـاری انجـام میپـذیرد، محاسبه تعداد واحد صدور برآورد شده به صورت تقریبی میباشد.

بعد از انجام مراحل صدور واحد (پرداخت از طریق درگاه اینترنتی یا پرداخت از طریق فیش) در صفحه اصلی وارد منـوی " لیست درخواستها " شوید و از انجام عملیات صدور واحد خود اطمینان حاصل کنید، اگر درخواست در حالـت انتظـار باشد یعنی عملیات ثبت درخواست صدور واحد با موفقیت صورت گرفته اسـت و درخواسـت شـما بعـد از دو روز کـاری تاپید میشود.

| احد     | ابطال و             | صدور واحد             | واستها      | ليست درخ      |                  | گردش حساب         | مايەگذار            | اطلاعات سر |               | کاردکس سرمایهگذار |        |
|---------|---------------------|-----------------------|-------------|---------------|------------------|-------------------|---------------------|------------|---------------|-------------------|--------|
|         |                     |                       |             |               |                  |                   |                     |            |               | درخواستها         | » ليست |
|         | ارزش کل واحدها      |                       | تعداد       | تاريخ صدور    |                  | بال               | شماره سرا           |            | G             | شماره گواه        |        |
|         |                     | ٣,٣١۴,٥٨٥,०००         | ١۴۰۰        |               | ۱۳۹۹/۰           | <i>१</i> /०९      |                     | 4005Y      |               |                   | ۳۸۷۹   |
|         | ره فیش/شماره پیگیری | نحوه درج درخواست شمار | تاريخ تائيد | وضعيت درخواست | زمان             | تاریخ ثبت درخواست | مبلغ                | تعداد      | شماره درخواست | نوع درخواست       | رديف   |
| حذف چاپ |                     |                       |             | انتظار        | ۱۲:۵۲            | ١٤٥٥/٥٢/٢٨        | ٣,000,000           | 0          | ואאיואאיז     | صدور              |        |
|         |                     |                       |             | حذف شده       | 10: <b>1</b> mJm | 1400/04/0X        | ۴۵,000,000          | 0          | Imdriky00A    | صدور              |        |
|         |                     |                       | 11099/08/09 | تأييد         | 00;00            | 11499/05/09       | ٥                   | ነ,ሥለ ۶     | ነሥዓሃነነላዮሊዮ    | صدور              |        |
|         |                     |                       | ۱۳۹۸/۰۲/۱۸  | تأييد         | 16:16            | IteqY/18          | <b>ዮ₀</b> ۶,۹۵۴,۶⋏۴ | ٩          | 1292096016    | صدور              |        |
|         |                     |                       | ۵۰/۷۰/۹۶    | تأييد         | ٥٨:۵١            | 11495/04/01       | 17,780,787          | T.         | 1294097mQ0    | صدور              |        |
|         |                     |                       | Jhnd Z\0A.  | تأييد         | 11;10            | 11482/04/01       | ٨٣,000,000          | ۴          | ነሥየሃ∘የሃሥዮ۶    | صدور              |        |
|         |                     |                       | 129/05/29   | تأييد         | 00;00            | 1898/08/19        | 1,000,000,000       | ۵۰-        | 1245-945.44   | صدور              |        |
|         |                     |                       | ۱۳۹۲/۰۵/۲۱  | تأييد         | 00;00            | ۱۳۹۲/۵۵/۲۱        | 1,000,000,000       | ۵۰         | 140000491     | صدور              |        |

در صفحه اصلی تارنما وارد منوی "ابطال واحد" شوید.

| احد          | ابطال و        | د             | صدور واح |         | خواستها                    | لیست در                  | حساب                        | گردش                                | ذار       | اطلاعات سرمايهگ | رمایهگذار           | کاردکس س           |
|--------------|----------------|---------------|----------|---------|----------------------------|--------------------------|-----------------------------|-------------------------------------|-----------|-----------------|---------------------|--------------------|
|              |                |               |          |         |                            |                          |                             |                                     |           |                 | ر                   | » کاردکس سرمایهگذا |
|              |                |               |          |         |                            |                          |                             |                                     |           |                 |                     |                    |
|              |                |               |          |         |                            |                          |                             |                                     |           |                 |                     | 🖹 خروجی اکسل       |
|              |                |               |          |         |                            | 118.1                    | e, ie                       |                                     |           |                 |                     |                    |
| کلیمند جریمه | واحدهاي الطالب | قىمت تمام شدە | آمرده    | مبانگین | قىمت كار ماندە             | بايەندار<br>ماندە ماجدھا | تارددس سرد<br>قیمت کا انطال | قیمت کا صدور                        | NAV . âul | موريت تعداد     | تاريخ تائيد نوع وغ  | تاريخ ديخواست      |
|              | <u> </u>       |               | 0        | 0       |                            |                          | •                           | ,,,,,,,,,,,,,,,,,,,,,,,,,,,,,,,,,,, | ,         |                 |                     | يع                 |
|              |                |               |          |         |                            | حدهای نزد سرمایهگذار     | وضعیت موجودی و ارزش وا      |                                     |           |                 |                     |                    |
| درصد بازدهی  | سود و زیان کل  | ال شده صندوق  | سود اعد  |         | سود(زیان) واحدهای ابطال شد |                          | سود(زیان) واحدهای موجود     | بستانکاری                           | بدهکاری/  | ارزش کل واحدها  | آخرین نرخ NAV ابطال | تعداد واحد         |
|              |                |               |          |         |                            |                          |                             |                                     |           |                 | 1                   |                    |

در صفحه اصلی تارنما وارد منوی "ابطال واحد" شوید.

| ابطال واحد | صدور واحد | ليست درخواستها         | گردش حساب | اطلاعات سرمایه گذار | گذار                                     | دكس سرمايه |
|------------|-----------|------------------------|-----------|---------------------|------------------------------------------|------------|
|            |           |                        |           |                     |                                          | 120        |
|            |           |                        |           |                     |                                          | July Of    |
|            |           |                        |           |                     |                                          |            |
|            |           | » قیمت ابطال ۲٫۳۶۷٫۲۰۰ |           |                     | » مانده واحد ۱٬۴۰۰                       |            |
|            |           | » قیمت صدور ۲,۳۸۱,۱۶۴  |           | 11500/08            | » تاریخ آخرین NAV محاسبه شده NAV         |            |
|            |           |                        |           |                     |                                          |            |
|            |           |                        |           | ابطال               | نوع درخواست                              |            |
|            |           |                        |           | 1                   | تعداد واحد درخواستی جهت ابطال 🖈          |            |
| , Iba      |           |                        |           |                     | مبلغ تقرب رابطال                         |            |
| 05         |           |                        |           |                     | 0                                        |            |
|            |           |                        |           | 1600/02/24          | تاريخ درخواست                            |            |
|            |           |                        |           | 1,500               | مانده واحد                               |            |
|            |           |                        |           | 0                   | تعداد واحدهای در انتظار تائید            |            |
|            |           |                        |           | 1,500               | تعداد واخدهای قابل ابطال                 |            |
|            |           |                        |           | 1400                | تعداد واحدهای وثیقه شده                  |            |
|            |           |                        |           | P                   | نام شعبه واریز کننده ★                   |            |
|            |           |                        |           |                     |                                          | LU         |
| ثبت        |           |                        |           | انده و میپذیرم.     | 🗌 قوانین و مقررات درخواست اینترنتی را خو | -          |

توضیح هر بخش در صفحه بعد شرح داده شده است.

۱- در قسمت "تعداد واحد درخواستی جهت ابطال" تعداد واحد مورد نظر جهت ابطال را وارد کنید. ۲- "نام شعبه واریز کننده" را کارگزاری مفید وارد نمایید.

۳- گزینه "قوانین و مقررات درخواست اینترنتی را خوانده و میپذیرم" را انتخاب و روی گزینه "ثبت" کلیک کنید.

بعد از انجام فرآیند ابطال واحد در صفحه اصلی تارنمای صندوق وارد منوی "لیست درخواسـتها" شـوید و از ثبـت در خواست خود اطمینان حاصل نمایید. اگر درخواست در حالت انتظار باشد یعنی عملیات ثبت درخواست ابطال واحـد بـا موفقیت صورت گرفته است و درخواست شما بعد از دو روز کاری تایید میشود.

|     | ابطال واحد |                        | صدور واحد        | واستها       | ليست درخو     |        | گردش حساب                                                   | ایهگذار     | اطلاعات سرم        |               | کاردکس سرمایهگذار |        |
|-----|------------|------------------------|------------------|--------------|---------------|--------|-------------------------------------------------------------|-------------|--------------------|---------------|-------------------|--------|
|     |            |                        |                  |              |               |        |                                                             |             |                    |               | ، درخواستها       | » ليست |
|     |            |                        |                  |              |               |        |                                                             | شد          | ال با موفقیت ثبت ن | درخواست ابط   |                   |        |
|     | I          | ارزش کل واحدها         | تعداد            |              | تاريخ صدور    |        |                                                             | شماره سريال |                    |               | شماره گواهی       |        |
|     |            |                        | Yof,Y11,FQY      | ۲۰۴۱۳        |               | 1400/0 | ₩/◊٢                                                        |             | ۴                  |               |                   | ¥۶۶۸۱  |
|     |            | شماره فیش/شماره پیگیری | نحوه درج درخواست | تاريخ تائيد  | وضعيت درخواست | زمان   | تاریخ ثبت درخواست                                           | مبلغ        | تعداد              | شماره درخواست | نوع درخواست       | رديف   |
| چاپ | حذف        |                        |                  |              | انتظار        | ∘9;FF  | $J_{L_{0}}\circ\circ \langle\circ J_{m} \rangle\circ J_{m}$ | 0           | 1,000              | 10091Y        | ابطال             | ١      |
|     |            |                        |                  | \1f=0/01/01  | تأييد         | 11":11 | ١٢٥٥/٥٣/٥١                                                  | ٣,١٢۴,٢٧١   | ۳۱۲                | 100591        | صدور              | ٢      |
|     |            |                        |                  |              | حذف شده       | 16:64  | ۱۴۰۰/۰۲/۱۵                                                  | 100,000,000 | 9,977              | 9.X.F9V       | صدور              | ٣      |
|     |            |                        |                  | 1600/04/04   | تأييد         | ۱۲:۱۵  | 1600/02/01                                                  | ۳,۲۷۲,۸۵۴   | ۳۲۶                | ዓ۶ሥለል         | صدور              | ۴      |
|     |            |                        |                  | ۱۴۰۰/۰۱/۰۸   | تأييد         | ۱۲:۰۶  | 11600/01/01                                                 | ٣,٥۶٥,٩٢٣   | ۳۰۴                | ዓሥ۶ለል         | صدور              | ۵      |
|     |            |                        |                  | 11464/12/014 | تأييد         | 11:11  | 11464/11/01                                                 | ۲٫۵۹۷٫۳۴۳   | ۲۵۹                | 91519         | صدور              | ۶      |
|     |            |                        |                  |              | 5             | 1.00   | 1999 (11 (-)                                                |             | wuw                | IVEN          |                   |        |
|     |            |                        |                  | 1144J11/04   | ناييد         | 10,177 | 11-11/11/01                                                 | r,rrs,ric   |                    | ATAIC         | صدور              | ,      |